# **|| LTC SETTLEMENT**

## **OVERVIEW**

## 1.1 Scope

This process describes the procedure involved by the Employee to submit the LTC Claim.

# 1.2 Process Flow

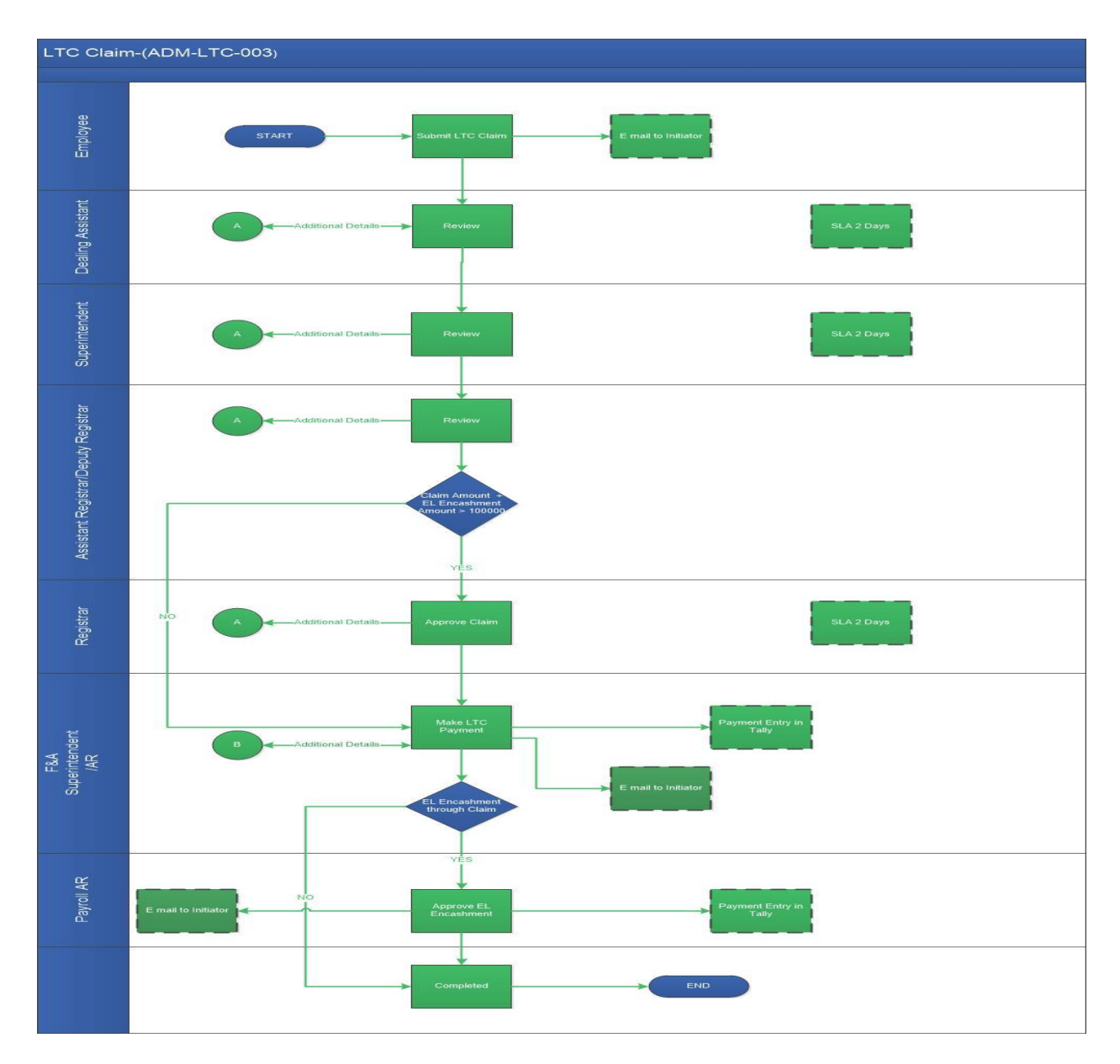

LTC SETTLEMENT - IIT MADRAS

#### **1.3 User Roles:**

| User                  | Roles                 |
|-----------------------|-----------------------|
| Employee              | Submit LTC Claim      |
| Dealing Assistant     | Review Claim          |
| Superintendent        | Review Claim          |
| Admin AR / DR         | Approve Claim         |
| Registrar             | Approve Claim         |
| F&A Superintendent AR | Issue Payment         |
| Payroll AR / DR       | Verify claim details. |

## 2.2.1 **Process Description**

## 2.2.1.1 Key Information Captured

The following are the Key Fields in this process.

- LTC Details
  - 1. LTC Advance Reference.
  - 2. Travel from Date.
  - 3. Travel to Date.
  - 4. Destination Place.
  - 5. Destination Type.
  - 6. Nearest Railway Station.
- Details of Family Members
- Travel Details.

## **2.2.1.2 Functional Specifications**

- 1. When user invokes the 'LTC Claim' process, the system generates the 'LTC Claim' screen. This screen enables the employee to submit the LTC Claim form.
- 2. System allows the user to select the 'LTC Advance Reference' from the drop down menu. By selecting the advance reference, all other details such as 'Travel from Date', 'Travel to Date'

, 'Duration', 'Destination Place', 'Destination Type', 'Nearest Railway Station' will be auto populated.

- 3. System allows the user to read the eligibility rules for LTC Dependents.
- 4. System allows the user to view and add dependent details such as: 'Name', 'Age, relation to staff member' and 'Organization' in the 'Details of Family Members' grid.
- 5. System allows the user to view and add the travel details in the 'Travel Details' grid.
- 6. System allows the user to view the 'LTC Block Year' in the dropdown menu.
- System allows the user to view the 'EL Encashment', 'EL Encashment Amount' and 'Available Leave Balance' in the required field. The 'EL Encashment through Advance' check box is checked if earned leave is encashed in LTC intimation.
- 8. System allows the user to view the 'Advance Amount' in the required field.
- 9. System allows the user to view the 'Total travel Amount', 'Claim Amount' and 'Amount to be given' in the required field.
- 10. System allows the user to read the 'Check List' given below in the recommended actions grid.
- 11. System allows the user to enter the remarks and then submit the task.
- 12. System generates an automated E-Mail alert to the initiator once the task is submitted.

#### 2.2.1.3 User Interface Design

#### **INITIATORSCREEN:**

When user invokes the 'LTC Claim' process, system generates the 'LTC Claim' screen. This screen enables the employee to submit the LTC Claim form.

| uest for LTC Claim                                                                                            |                                                                            |                                                                                                |                                                                                                    |                                                     |  |
|----------------------------------------------------------------------------------------------------|----------------------------------------------------------------------------|------------------------------------------------------------------------------------------------|----------------------------------------------------------------------------------------------------|-----------------------------------------------------|--|
| User Info(Emp Id/Name/Dept./Desg                                                                              | n./Ph.No)                                                                  |                                                                                                | User Info(Basic Pay/Grade Pay/Grou                                                                                                    | p/DA)                                               |  |
|                                                                                                    |                                                                            |                                                                                                | 81303 /0 /A /98750.00                                                                                                    |                                                     |  |
| TC Advance Reference                                                                                          |                                                                            |                                                                                                |                                                                                                    |                                                     |  |
| LTCA/001000/00,08,870-(14-02-                                                                                 | 2017) / (21-02-2017)                                                       | <ul> <li>** Select the advar</li> </ul>                                                        | nce reference details, if LTC advance applied through w                                                                                                    | orkflow                                             |  |
| Travel From Date *                                                                                            | Travel To Date *                                                           | Duration                                                                                       | Destination Place *                                                                                                    | Destination Type *                                  |  |
| 14/02/2017                                                                                                    | 21/02/2017                                                                 |                                                                                                | 8 test                                                                                                    | Home Town                                           |  |
| test                                                                                                    | test                                                                       |                                                                                                |                                                                                                    |                                                     |  |
| Names of the Family Member who h<br>Below Eligibility rules for LTC Depe<br>1. Employee s spouse, two survivi | nave actually performed the jo<br>ndents:<br>ng unmarried children or step | ourney along with the partice<br>o children wholly dependent<br>rths,irrespective of whether s | ulars of age & relationship(including staff member if tra<br>on the employee. (Except if employee had more than t<br>they residing with the employee or not . | velled)<br>wo surviving children before 20-10-1998) |  |

User shall select the 'LTC Advance Reference' in the drop down menu provided. By selecting the advance reference all other details such as: 'Travel from Date', 'Travel to Date', 'Duration', 'Destination Place', 'Destination Type and Nearest Railway Station' will be auto populated.

User shall able to view and read the eligibility rules for LTC Dependents.

| Details of Family Me | etails of Family Members 1 |                              |              |       |  |  |
|----------------------|----------------------------|------------------------------|--------------|-------|--|--|
| Name *               | Age *                      | Relationship to Staff Member | Organization |       |  |  |
| Test                 | 20                         | Son                          |              |       |  |  |
|                      |                            |                              |              |       |  |  |
| Page 1/1             |                            |                              |              | н ч м |  |  |

User shall view the previous details given during the LTC intimation and add new dependent details such as: Name, Age, Relationship to Staff Member and Organization in the 'Details of Family Members' grid.

| Station From *                                            | Date of Commencement * | <ul> <li>Station To *</li> </ul> |     | Date of Arrival *                        | Mode of Journey * | Class *           | Number of Fares *                          | Total Amount *           |
|-----------------------------------------------------------|------------------------|----------------------------------|-----|------------------------------------------|-------------------|-------------------|--------------------------------------------|--------------------------|
| test                                                      | 14-02-2017             | test                             |     | 21-02-2017                               | Air               | 1                 | 1,200                                      | 1,500.00                 |
|                                                           |                        |                                  |     |                                          |                   |                   |                                            |                          |
|                                                           |                        |                                  |     |                                          |                   |                   |                                            |                          |
|                                                           |                        |                                  |     |                                          |                   |                   |                                            |                          |
|                                                           |                        |                                  |     |                                          |                   |                   |                                            |                          |
|                                                           |                        |                                  |     |                                          |                   |                   |                                            |                          |
|                                                           |                        |                                  |     |                                          |                   |                   |                                            |                          |
|                                                           |                        |                                  |     |                                          |                   |                   |                                            |                          |
|                                                           |                        |                                  |     |                                          |                   |                   |                                            |                          |
| Page 1/1                                                  |                        |                                  |     |                                          |                   |                   |                                            | и ч ⊳ и                  |
| Page 1/1                                                  |                        |                                  | III |                                          |                   |                   |                                            | и ч ► и                  |
| Page 1/1                                                  |                        |                                  | m   |                                          |                   |                   |                                            | н и ри                   |
| Page 1/1<br>C Block Year *                                | ELE                    | incashment *                     | m   | EL Encashment Amount                     | Availat           | vle Leave Balance | EL Encashment Throug                       | H 🔺 Þ H                  |
| Page 1/1<br>C Block Year *<br>2016-2017                   | ELI                    | incashment *                     | 10  | EL Encashment Amount<br>60,01            | Availat<br>8.00   | ole Leave Balance | EL Encashment Throug                       | n ∢ ► N<br>sh Advance    |
| Page 1/1<br>C Block Year •<br>2016-2017                   | ELE                    | incashment *                     | 10  | EL Encashment Amount<br>60,01            | Availat<br>8.00   | ole Leave Balance | EL Encashment Throug                       | н н н<br>th Advance<br>V |
| Page 1/1<br>C Block Year *<br>2016-2017<br>dvance Arnount | EL E                   | incashment *                     | 10  | EL Encashment Amount<br>60,01<br>Claim / | Availat<br>8.00   | ole Leave Balance | EL Encashment Throug<br>Amount To Be Given | н и н н<br>th Advance    |

User shall able to view the previous details given during the LTC intimation and also add new travel details such as: Station From, Date of Commencement, Station To, Date of Travel, Mode of Journey, Class, Number of Fares and Total Amount in Rs in the 'Travel Details' grid.

User shall able to view the 'LTC Block Year' in the drop down menu.

User shall able to view the 'EL Encashment', 'EL Encashment Amount' and 'Available Leave Balance' in the required field. The 'EL Encashment through Advance' check box is checked only if EL Encashment days are encashed in LTC intimation.

User shall able to view the 'Total travel Amount', 'Claim Amount' and 'Amount to be given' in the required field.

| Recommended Acti            | ions                                  | • |
|-----------------------------|---------------------------------------|---|
| CheckList :                 |                                       |   |
| 1. Cover page and Signe     | ed copy of the LTC Claim Certificate  |   |
| 2. Original travel tickets  |                                       |   |
| 3. For air tickets, origina | al boarding pass.                     |   |
| 4. Original Invoice.        |                                       |   |
| The above 4 should be       | submitted to admin.                   |   |
| 5. Leave should be appl     | ied separately through leave process. |   |
|                             |                                       |   |
| Remarks                     | test                                  |   |
|                             |                                       |   |
|                             |                                       | , |

User shall able to read the 'Check List' given below in the recommended actions grid.

User shall enter the remarks and finally submit the task.

An E-Mail is sent to the initiator once the task is submitted.

#### FOR ON BEHALF:

| 008       |                                     | Employee Name *                         | abcd                                                                       |                                                                                                    |
|-----------|-------------------------------------|-----------------------------------------|----------------------------------------------------------------------------|----------------------------------------------------------------------------------------------------|
| LTC Claim | -                                   | Menu *                                  | ADM                                                                        | •                                                                                                    |
| cdef      | -                                   | Designation                             | TECHNICAL SUPP                                                             | ERINDENT                                                                                                    |
| Testing   |                                     |                                         |                                                                            |                                                                                                    |
|           | 008<br>LTC Claim<br>cdef<br>Testing | 008<br>LTC Claim •<br>cdef •<br>Testing | 008 Employee Name *<br>LTC Claim • Menu *<br>cdef • Designation<br>Testing | 008     Employee Name *     abcd       LTC Claim     Menu *     ADM       cdef     Designation     TECHNICAL SUPPL       Testing     Image: Contract of the second second s |

User shall delegate a task on behalf of the person applying LTC Claim. The Delegated user shall enter the details and 'Send forward' the task to the initiator inbox again.

#### FOR DEALING ASSITANT:

| LTC Claim - DA Review |                 |                     |
|-----------------------|-----------------|---------------------|
| Recommended Actions   |                 |                     |
| Review Claim 🛛 🗸      | Incomplete Data |                     |
| Remarks Summary       |                 | 24-02-2017 12:54:40 |
|                       |                 |                     |

User shall either check 'Review Claim' to review the details given or 'Incomplete Data' for additional details. All other details are non-editable. User shall enter the remarks and finally submit the task.

#### **FOR SUPERINTENDENT:**

| Incomplete Data       |
|-----------------------|
|                       |
|                       |
| 24-02-2017 14:13:20   |
| 齡 24-02-2017 12:54:40 |
|                       |

User shall either check 'Review Claim' to review the details or 'Incomplete Data' for additional details. All other details are non-editable. User shall enter the remarks and finally submit the task.

#### FOR AR / DR (Admin):

| Claim - Admin A<br>ecommended Actio                     | R or Admi          | in DR Approval |                 |                       |
|---------------------------------------------------------|--------------------|----------------|-----------------|-----------------------|
| Approve Claim                                           |                    |                | Incomplete Data |                       |
| Remarks *                                               |                    | test           |                 |                       |
| Remarks Summary                                         | /<br>Superintenden | t Review       |                 | 24-02-2017 14:16:38   |
| DA TO DA Review                                         | ~                  |                |                 | 24-02-2017 14:13:20   |
| <ul> <li>test</li> <li>Initiator: Paguant fr</li> </ul> | or LTC Claim       |                |                 | M 24 02 2047 42:E4:40 |
| nitiation Request to                                    | or Life claim      |                |                 | ₩ 24-02-2017 12:54:40 |

User shall either check 'Approve Claim' to approve the LTC claim or 'Incomplete Data' for additional details. All other details are non-editable.

(Note: If Claim amount + EL Encashment >100000 the task will be sent to the Registrar step for approval otherwise the task will be sent to F&A Superintendent AR for approval.) User shall enter the remarks and finally submit the task.

#### FOR REGISTRAR:

| Claim - Registrar Approval          |               |                  |                 |                     |   |
|-------------------------------------|---------------|------------------|-----------------|---------------------|---|
| Recommended Actio                   | ins           |                  |                 |                     | • |
| Approve Claim                       | V             |                  | Incomplete Data |                     |   |
| Remarks *                           |               | test             |                 |                     |   |
| Remarks Summary                     | y             |                  |                 |                     |   |
| <b>≗</b> Admin AR/DR ♥<br>● test    | Admin AR or A | dmin DR Approval |                 | 24-02-2017 15:03:33 |   |
| <b>≜</b> Superintendent ♥<br>● test | Superintender | nt Review        |                 | 24-02-2017 15:02:37 | E |
| <b>≜DA</b>                          | w             |                  |                 | 24-02-2017 15:02:05 |   |

User shall either check 'Approve Claim' to approve the LTC claim or 'Incomplete Data' for additional details. All other details are non-editable. User shall enter the remarks and finally submit the task.

#### FOR F&A SUPERINTENDENT AR:

| l | LTC Claim - Payment           |                             |                 |                     |
|---|-------------------------------|-----------------------------|-----------------|---------------------|
|   | Recommended Actions           |                             |                 |                     |
|   | Issue Payment<br>Remarks *    | ₹<br>test                   | Incomplete Data |                     |
|   | Remarks Summary               |                             |                 |                     |
|   | Registrar © Registrar Ap test | pproval                     |                 | 24-02-2017 15:05:52 |
|   | <b>≗</b> Admiin AR / DR       | nin AR or Admin DR Approval |                 |                     |
|   | Superintendent Supe           | erintendent Review          |                 | 24-02-2017 15:02:37 |

User shall either check 'Issue Payment' for LTC Claim or 'Incomplete Data' for additional details. All other details are non-editable.(**Note: EL Encashment = No**) User shall enter the remarks and finally submit the task. Once the task is completed there will be a payment entry in the Tally.

## FOR PAYROLL AR / DR

| ecommended Act                            | ons                       |                     |
|-------------------------------------------|---------------------------|---------------------|
| verify                                    | 1.                        |                     |
| Remarks *                                 | test                      |                     |
| Remarks Summa                             | ry                        |                     |
| <ul> <li>Payment</li> <li>test</li> </ul> | D LTC Payment             | 24-02-2017 16:56:04 |
| <b>≜ Registrar</b>                        | igistrar Approval         | 24-02-2017 16:54:45 |
| <mark>≗ AR/DR</mark> ♥ Adm<br>● test      | n AR or Admin DR Approval | 24-02-2017 16:51:15 |

User shall click on the 'Verify' check box to verify the LTC Claim for EL Encashment. All other details are non-editable. User shall enter the remarks and finally submit the task. (**Note: EL Encashment = Yes**)Once the task is completed there will be a payment entry in the Tally.